### Лабораторная работа 1. Word

Цель работы — освоить работу с форматированием текста, многоуровневым списком и таблицами в Word.

### Задание:

1. Наберите следующий текст:

# **ОБЪЕМ ПАМЯТИ**<sup>1</sup>

Важнейшей характеристикой памяти является ее *объем*. Объем памяти равен количеству байтов, из которых она состоит, и, следовательно, объем памяти измеряется в байтах. Когда речь идет о характеристике некоторого участка памяти, используется термин *длина участка памяти*. Длина участка памяти также измеряется в байтах, и понятия *объем памяти и длина участка памяти* представляют собой одну и ту же характеристику – количество байт, из которых состоит обсуждаемый объект.

Байт является основной единицей измерения объема памяти. Вместе с тем байт как единица объема представляет собой слишком маленькую величину, поэтому для указания объемов памяти различных устройств компьютера используется целый ряд кратных единиц. В вычислительных машинах основной системой счисления является двоичная, поэтому кратные единицы образуются с помощью так называемой *двоичной тысячи*, которая равна  $2^{10} = 1024$ . Первая кратная единица называется Кбайт (произносится: «ка байт»). 1 Кбайт равен 1024 байтов.

## ВИДЫ ПАМЯТИ В КОМПЬЮТЕРЕ

В составе компьютера имеется несколько уровней, разновидности памяти. Важнейшими для работы компьютера видами памяти являются *оперативная память* и *внешняя память*.

### Оперативная память

Этот уровень памяти компьютера подобен кратковременной памяти человека. Когда человек сосредоточен на выполнении какого-либо дела – готовит пищу, совершает покупки, управляет автомобилем, – он хорошо помнит все детали, подробности текущей ситуации, а также план выполняемой работы. После перехода к другой деятельности все это забывается, но в памяти возникает другой план и другие подробности.

Оперативной памятью называется устройство компьютера, предназначенное для хранения выполняющихся в текущий момент времени программ, а также всех данных, необходимых для их выполнения.

### Внешняя память

Этот уровень памяти компьютера похож на вспомогательные средства, используемые человеком для долговременного хранения важных сведений – записные книжки, всевозможные справочники, фотографии, звукозаписи, кинопленки и т.д. Такие носители информации естественно считать внешними по отношению к «внутренней» памяти, «находящейся» в голове человека.

*Внешней памятью* называется группа устройств, которые предназначены для долговременного хранения больших массивов информации – программ и данных.

В настоящее время в качестве внешней памяти в основном используются гибкие магнитные, жесткие магнитные и оптические диски.

## Гибкие диски

Гибкий магнитный диск (или дискета) представляет собой гибкую лавсановую пластинку, диск диаметром 3,5 дюйма.

## Оптические диски

Простейшей разновидностью дисков являются CD-ROM (Compact Disk Read Only Memory – память только для чтения на компакт-дисках). Двоичные коды записываются на поликарбонатную основу в виде углублений и ровных участков, расположенных внутри концентрических или спи-

<sup>&</sup>lt;sup>1</sup> Степанов А.Н. Информатика: Учебник для вузов. 4-е изд. — Спб.: Питер, 2006. — 684с.: ил.

ралевидных дорожек диска. Этот рельеф наносится на диск при его изготовлении на заводе механическим путем. Отсюда следует основной недостаток CD-ROM – невозможность записывать на них новую информацию.

# Жесткие диски

Кроме сменных дисковых устройств в состав персональных компьютеров включается постоянный, несъемный диск. Обычно его называют жестким магнитным диском, или винчестером. УСТРОЙСТВА, ПРЕДШЕСТВУЮЩИЕ ПЕРСОНАЛЬНЫМ КОМПЬЮТЕРАМ

- 2. Отформатируйте набранный текст также, как показано на образце:
- выравнивание по ширине;
- отступ первой строки каждого абзаца на 1,3 см;
- полуторный межстрочный интервал;
- основной размер шрифта (кегль) текста 12, заголовков 14;
- гарнитура (начертание букв) Times New Roman;

– шрифтовые выделения: полужирный шрифт в заголовках; курсивным шрифтом выделены отдельные слова.

- 3. Установите параметры страницы:
- левое поле 3,5 см;
- правое поле 1,5 см;
- верхнее поле 2 см;
- нижнее поле 2 см;
- размер бумаги А4 (210 × 297 мм);
- ориентация книжная.
- 4. Преобразуйте текст в список с автоматической нумерацией по образцу:

# 2.2. ОБЪЕМ ПАМЯТИ 2.3. ВИДЫ ПАМЯТИ В КОМПЬЮТЕРЕ 2.3.1. Оперативная память 2.3.2. Внешняя память 2.3.2.1. Гибкие диски 2.3.2.2. Оптические диски 2.3.2.3. Жесткие диски 2.4. УСТРОЙСТВА, ПРЕДШЕСТВУЮЩИЕ ПЕРСОНАЛЬНЫМ КОМПЬЮТЕРАМ

5. После п. 2.4 нберите следующую таблицу:

| № п/п | Название                         | Страна          |  |
|-------|----------------------------------|-----------------|--|
| 1     | Абак                             | Средиземноморье |  |
| 2     | Костяшки Непера                  | Шотландия       |  |
| 3     | Паскалина                        | Франция         |  |
| 4     | Калькулятор Лейбница             | Германия        |  |
| 5     | Машина для табулирования функций | Англия          |  |
| 6     | Малая аналитическая машина       | Англия          |  |
| 7     | Разностная машина                | Швеция          |  |
| 8     | Табулятор Холлерита              | США             |  |
| 9     | ЭВМ                              | Германия        |  |
| 10    | ЭВМ «Колосс»                     | Англия          |  |
| 11    | Марк-1                           | США             |  |
| 12    | ENIAC                            | США             |  |
| 13    | EDVAC                            | США             |  |
| 14    | EDSAC                            | Англия          |  |
| 15    | LEO                              | США             |  |
| 16    | МЭСМ                             | СССР            |  |
| 17    | БЭСМ                             | СССР            |  |
| 18    | Альтаир                          | США             |  |
| 19    | Apple                            | CIIIA           |  |

|  | 20 | IBM PC | CIIIA |
|--|----|--------|-------|
|--|----|--------|-------|

- 6. Выделите мелким шрифтом названия столбцов в таблице.
- Добавьте столбец «Год» между столбцами «Название» и «Страна», заполните его по образцу:

| № п/п | Название                         | Год          | Страна          |
|-------|----------------------------------|--------------|-----------------|
| 1     | Абак                             | III век н.э. | Средиземноморье |
| 2     | Костяшки Непера                  | 1617         | Шотландия       |
| 3     | Паскалина                        | 1642         | Франция         |
| 4     | Калькулятор Лейбница             | 1673         | Германия        |
| 5     | Машина для табулирования функций | 1833         | Англия          |
| 6     | Малая аналитическая машина       | XIX век н.э. | Англия          |
| 7     | Разностная машина                | 1853         | Швеция          |
| 8     | Табулятор Холлерита              | 1890         | США             |
| 9     | ЭВМ                              | 1941         | Германия        |
| 10    | ЭВМ «Колосс»                     | 1943         | Англия          |
| 11    | Марк-1                           | 1943         | США             |
| 12    | ENIAC                            | 1946         | США             |
| 13    | EDVAC                            | 1946         | США             |
| 14    | EDSAC                            | 1949         | Англия          |
| 15    | LEO                              | 1951         | США             |
| 16    | МЭСМ                             | 1951         | СССР            |
| 17    | БЭСМ                             | 1952         | СССР            |
| 18    | Альтаир                          | 1974         | CIIIA           |
| 19    | Apple                            | 1977         | CIIIA           |
| 20    | IBM PC                           | 1981         | США             |

- 8. Проведите сортировку строк таблицы по названиям устройств по алфавиту, затем сортировку внутри столбца «Порядковый номер» по возрастанию номеров.
- 9. Отформатируйте линии в таблице: снаружи тройная линия, внутренние линии штриховые:

**10.** Заполните заливку желтым цветом первой строки (названия столбцов) и первого столбца (порядковые номера устройств).

11. Сохраните документ в файле «Работа 1.docx».

#### Подсказки

1. Клавиша Enter нажимается в конце каждого абзаца (или заголовка), а не в конце строки. Символ «тире» (–) отличается от дефиса длиной и окружением пробелами. Тире набирается комбинацией Ctrl+Alt+«Минус на дополнительной части клавиатуры». Сноска, дающая ссылку на источник цитаты, вставляется с помощью команды *Сноска* в меню за словом *Ссылки*. Символ «удлиненное тире» (—), использующийся в тексте сноски, вставляется с помощью одновременного нажатия трех клавиш: Ctrl, Alt, «минус» в цифровой группе клавиш справа на клавиатуре.

Во втором абзаце нужно вставить особый символ между единицей (1) и наименованием единиц (Кбайт), чтобы они всегда были в одной строке. При одновременном нажатии трех клавиш – **Ctrl, Shift** и **Пробел** – в тексте появляется такой «неразрывный пробел».

2. После форматирования уже набранный текст нужно выделить, передвинув курсор с нажатой ЛКМ от начала блока до конца.

Выравнивание, отступы и межстрочный интервал легко форматировать, нажав на вкладке *Главная* в группе *Абзац* кнопку со стрелкой в правом нижнем углу, раскрыв тем самым параметры форматирования абзаца.

Размер и начертание букв можно форматировать, на вкладке Главная в группе Шрифт.

3. Параметры страницы устанавливаются на вкладке *Разметка страницы* в группе *Параметры страницы*, инструменты *Поля* и *Размер*.

4. Чтобы преобразовать текст в нумерованный список, нужно его выделить, на вклаке Главная в группе Абзац, выбрать инструмент Многоуровневый список, затем подобрать подходящий образец и изменить его, нажав на пункт Определить новый многоуровневый список. В появившемся окне нажать кнопку Больше, указать начало нумерации уровней: 1 – начиная с 2; 2 – начиная с 2; 3 – начиная с 1; нажать OK. Получившаяся нумерация будет отличаться от нужной. Чтобы ее исправить, необходимо воспользоваться кнопками Уменьшить отступ и Увеличить отступ на вкладке Главная в группе Абзац. Для того, чтобы абзацы с обычным текстом не нумеровались, их следует выделить и отменить их нумерацию — отжать кнопку инструмента Нумерация в группе Абзац.

5. Чтобы вставить в текст таблицу, нужно нажать *Вставка* → *Таблица*, указать количество столбцов, количество строк, нажать кнопку **ОК**. Изменить ширину столбца можно, передвигая вертикальную линию с нажатой ЛКМ. Высота строк меняется аналогичным способом. Переход из одной ячейки в другую удобно выполнять клавишами сдвига курсора.

6. Новые строки в конце таблицы можно вставить, нажав ПКМ и выбрав пункт *Вставить*  $\rightarrow$  *Строки ниже*. Или же на панели найти *Работа с таблицами*  $\rightarrow$  *Макет*  $\rightarrow$  *Вставить строки снизу*.

7. Чтобы вставить новый столбец, нужно выделить столбец «Страна», нажать ПКМ и выбрав пункт Вставить → Столбцы слева. Или Работа с таблицами → Макет → Вставить столбцы слева.

8. Сортировка строк выполняется нажатием кнопки *Сортировка* на главной панели или через *Макет таблицы* → *Данные* → *Сортировка*. Дальше следует указать столбец, по которому производится упорядочение. За кнопкой *Параметры* содержатся команды, позволяющие переставлять ячейки только внутри столбца (по умолчанию переставляются строки целиком).

9. Для изменения границ и заливки ячеек выберите нужные ячейки таблицы, в появившейся аременной вкладке *Работа с таблицами* перейдите на вкладку конструктор в группе *Стили таблиц* используйте инструменты *Границы* и *Заливка*.

## Лабораторная работа 2. Excel

Цель работы — освоить работу с формулами и научиться строить диаграммы по заданным диапазонам числовых значений.

### Задание.

- 1. Откройте и создайте новую книгу. Сохраните ее под именем Диаграммы Excel.xlsx. Удалите все листы, кроме одного и переименуйте его в «Продажи».
- 2. Наберите таблицу:

|   | А         | В        | С         | D      | E       |
|---|-----------|----------|-----------|--------|---------|
| 1 | Курс: 1\$ | 30,97p.  |           |        |         |
| 2 |           |          |           |        |         |
|   |           | Цена в   | Цена в    | Объем  | Пошлина |
|   |           | долларах | рублях за | продаж |         |
| 3 |           | за тонну | тонну     |        |         |
| 4 | Нефть     | \$41     |           | 100 т  |         |
| 5 | Газ       | \$38     |           | 130 т  |         |
| 6 | Лес       | \$19     |           | 250 т  |         |
| 7 | Сталь     | \$23     |           | 80 т   |         |
| 8 | Алюминий  | \$25     |           | 120 т  |         |

- 3. Введите в ячейку C4 формулу, вычисляющую цену товара в рублях, то есть цену в долларах, умноженную на курс доллара. При адресации курса доллара используйте абсолютную адресацию. При помощи автозаполнения скопируйте формулу ячейки C4 в ячейки C5–C8. Отформатируйте значения в ячейках C4–C8 как денежные в рублях с точностью до копеек.
- Введите в ячейку *E4* формулу, вычисляющую таможенную пошлину: в случае, когда цена товара меньше \$25, она составляет 10% от стоимости проданного товара, в противном случае — 5%. При помощи автозаполнения скопируйте формулу в ячейки *E5–E8*.
  Отформатируйте значения в ячейках *E4–E8* как денежные в рублях с точностью до копеек.
- 5. Создайте круговую диаграмму объемов продаж с подписями долей

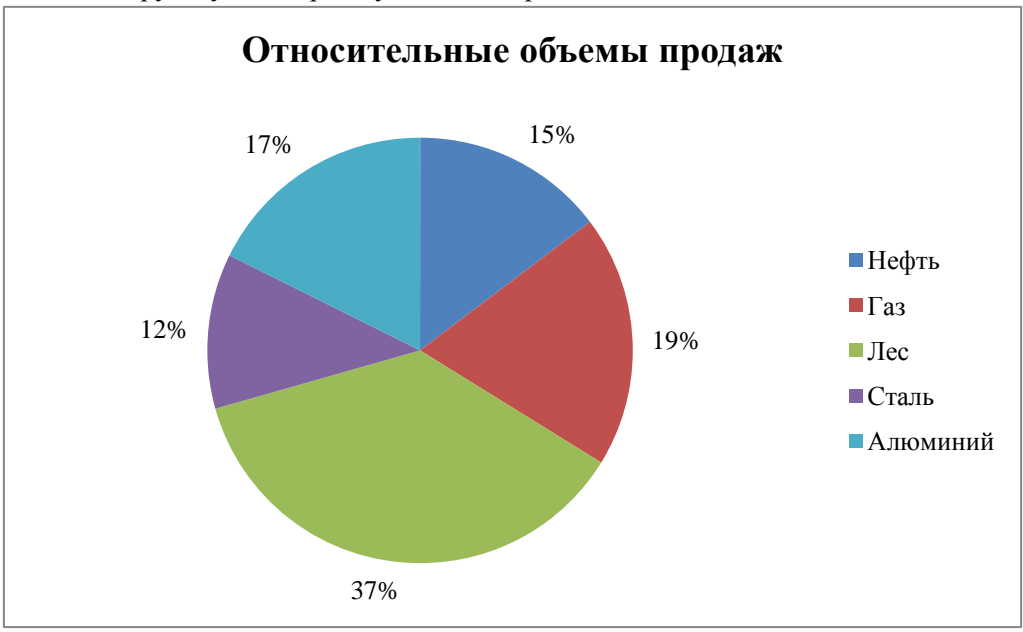

6. Создайте гистограмму уплаченной таможенной пошлины без подписи значений:

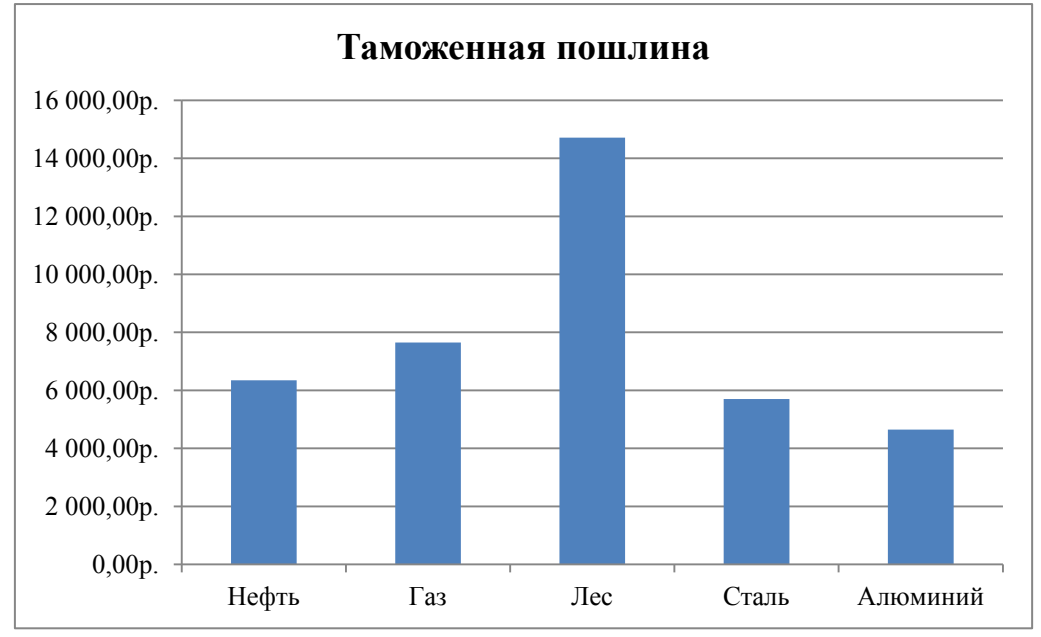

- 7. Разместите диаграммы на одном листе с таблицей.
- 8. Вставьте в конец книги новый лист. Назовите его «Статистика».
- 9. Наберите таблицу:

| А    | В                                                                                                    | С                                                                                                    |
|------|----------------------------------------------------------------------------------------------------|----------------------------------------------------------------------------------------------------|
| Рост | Bec                                                                                                    | Индекс                                                                                                    |
| 157  | 54                                                                                                    |                                                                                                    |
| 164  | 59                                                                                                    |                                                                                                    |
| 160  | 57                                                                                                    |                                                                                                    |
| 170  | 70                                                                                                    |                                                                                                    |
| 164  | 50                                                                                                    |                                                                                                    |
| 168  | 60                                                                                                    |                                                                                                    |
| 170  | 56                                                                                                    |                                                                                                    |
| 170  | 60                                                                                                    |                                                                                                    |
| 170  | 47                                                                                                    |                                                                                                    |
| 168  | 56                                                                                                    |                                                                                                    |
| 167  | 64                                                                                                    |                                                                                                    |
| 176  | 70                                                                                                    |                                                                                                    |
| 169  | 55                                                                                                    |                                                                                                    |
| 170  | 98                                                                                                    |                                                                                                    |
| 182  | 250                                                                                                    |                                                                                                    |
| 180  | 55                                                                                                    |                                                                                                    |
| 165  | 52                                                                                                    |                                                                                                    |
| 185  | 71                                                                                                    |                                                                                                    |
| 163  | 55                                                                                                    |                                                                                                    |
| 157  | 49                                                                                                    |                                                                                                    |
| 159  | 45                                                                                                    |                                                                                                    |
|      | A<br>Poct<br>157<br>164<br>160<br>170<br>164<br>168<br>170<br>170<br>170<br>170<br>168<br>167<br>176<br>169<br>170<br>182<br>180<br>165<br>182<br>180<br>165<br>185<br>163<br>157<br>159 | ABPocrBec1575416459160571707016450168601705617060170471685616764176701695517098182250180551655218571163551574915945 |

10. Отформатируйте ячейки так, чтобы рост указывался в см, а вес — в кг.

- 11. Введите в ячейку C2 формулу, вычисляющую индекс массы тела, т.е. массу (в килограммах), деленную на рост (в метрах) в квадрате. Скопируйте формулу в ячейки C3–C22. Отформатируйте ячейки так, чтобы индекс массы тела указывался с точностью до десятых.
- 12. Введите в ячейку *A23* формулу, вычисляющую количество людей, ростом ниже 160 см. В ячейке *A24* вычислите количество людей, не выше 170 см и не ниже 160 см, в ячейке *A25* количество людей, с ростом от 170 до 180 см, а в ячейке *A26* выше 180 см.
- 13. В ячейках *В23–В27* посчитайте количество людей с весом: до 50кг, от 50 до 60, от 60 до 70, от 70 до 80, больше 80.
- 14. В ячейках *C23–C25* оцените количество людей с недостаточной массой тела, нормальной массой тела, избыточной массой тела (индекс массы тела ниже 18,5; от 18,5 до 25 включительно; выше 25 соответственно).
- 15. Убедитесь, что все разбиения корректны (общее количество людей по-прежнему равно 21). Для этого в ячейке *A*27 подсчитайте сумму ячеек *A*23–*A*26, в *B*28 сумму *B*23–*B*27, а в *C*26 сумму *C*23–*C*25.
- 16. Создайте точечную диаграмму зависимости веса от роста. Подпишите оси:

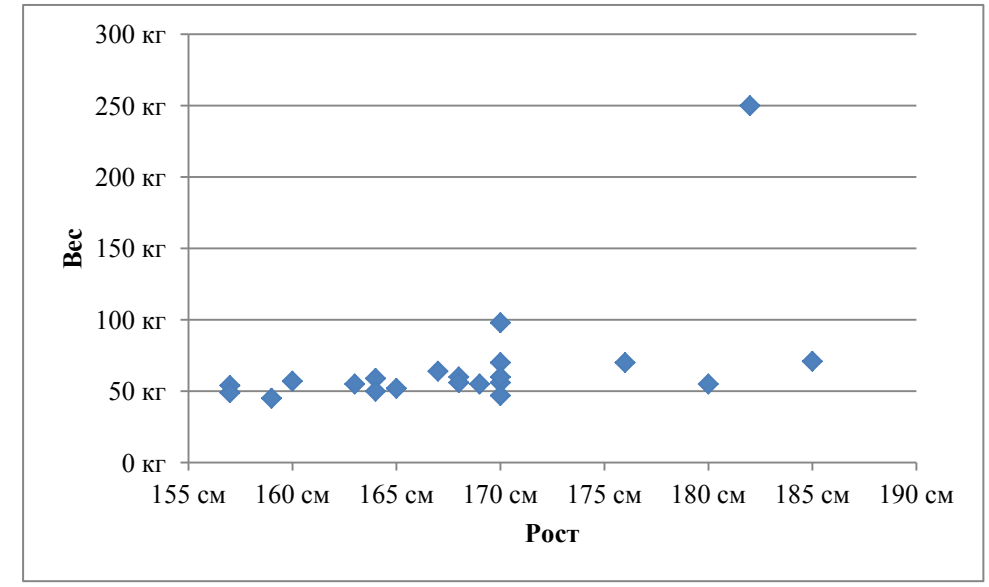

17. Создайте гистограммы диапазонов веса и диапазонов роста, как на образце:

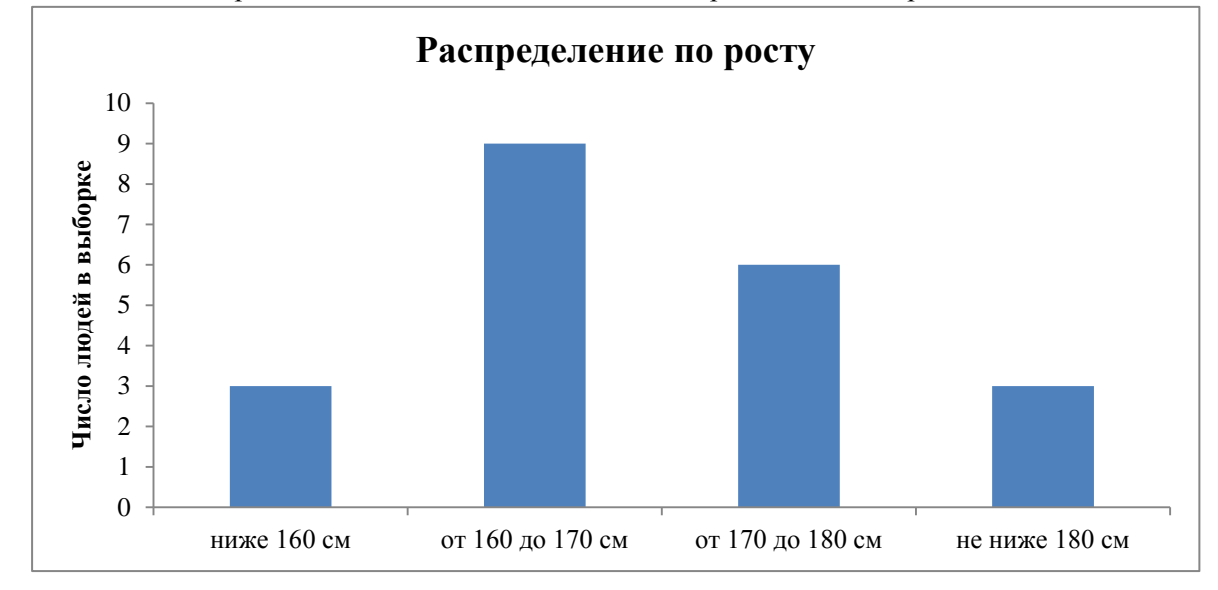

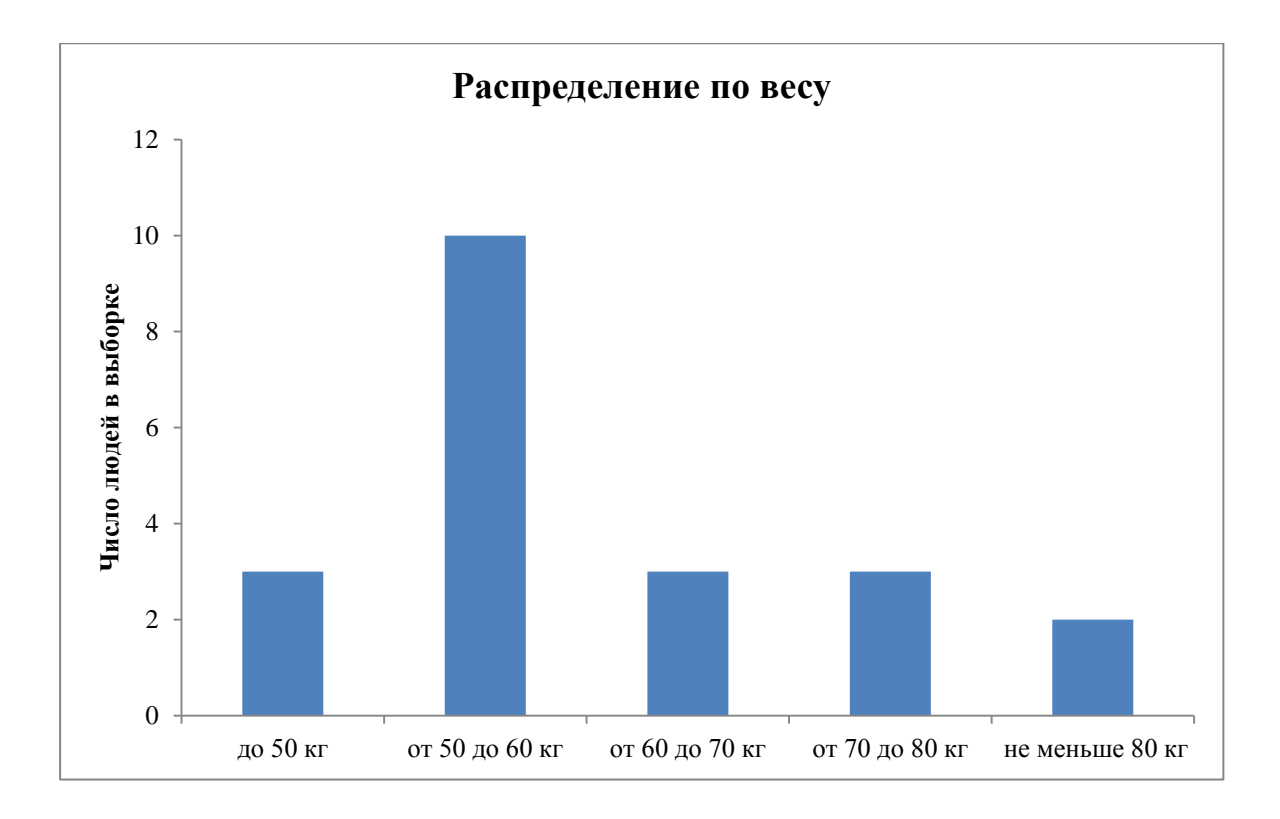

18. Создайте круговую диаграмму с указанием относительных долей людей с недостаточным, нормальным и повышенным весом как на примере:

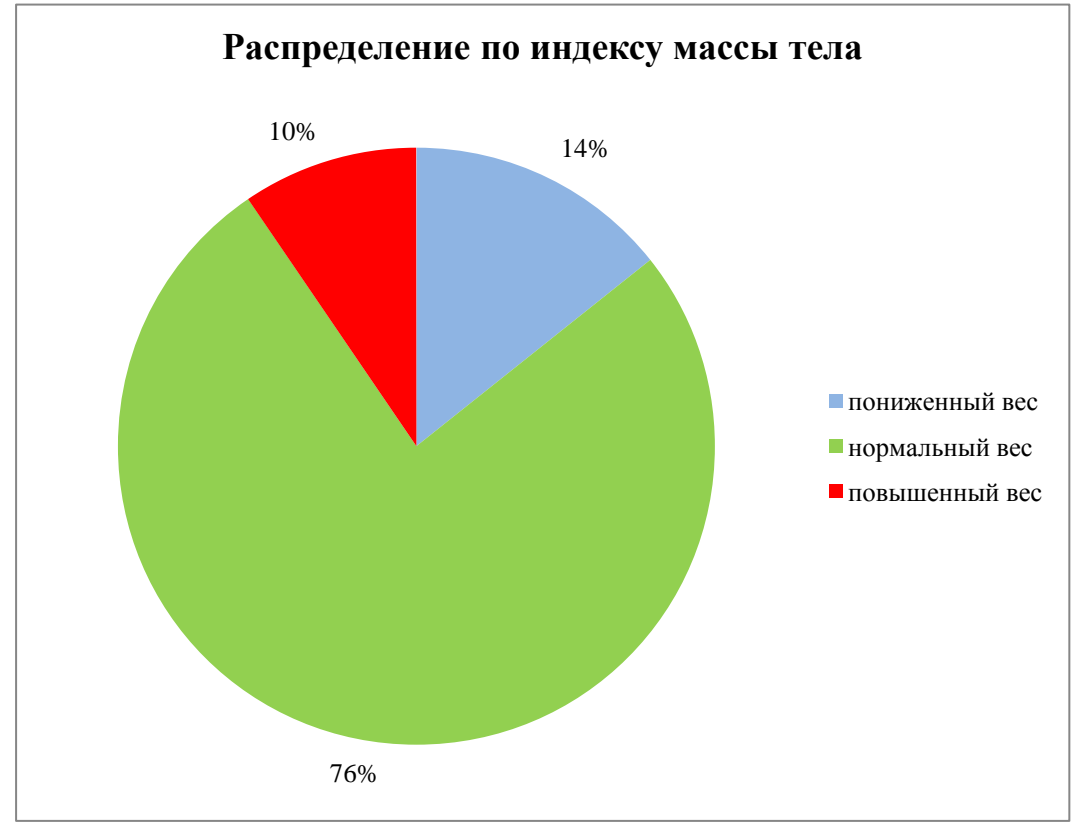

19. Сохраните таблицу в файл «Работа 2.xlsx».

### Подсказки

- 1. Для абсолютной адресации (чтобы адрес ячейки не менялся при автозаполнении) перед номером столбца и/или строки ставят знак доллара, например, \$*A*\$*1* абсолютная ссылка на ячейку *A1*.
- 2. Для расчета таможенной пошлины с зависимости от условия используйте функцию ЕСЛИ.
- 3. Чтобы создать диаграмму, нужно выбрать диапазон ячеек, содержащий подписи данных и диапазон ячеек с соответствующими значениями. Затем перейти на закладку Вставка и в группе Диаграммы выбрать шаблон диаграммы нужного типа. Полученную диаграмму можно отредактировать, пользуясь группой контекстных вкладок Работа с диаграммой. Во вкладке Макет можно отредактировать название диаграммы, легенду, подписи значений и т.п.
- 4. Чтобы подписать на круговой диаграмме доли в процентах, воспользуйтесь пунктом Дополнительные параметры подписей данных в выпадающем списке Подписи данных.
- 5. Для подсчета количества значений в зависимости от условия, используйте функцию *СЧЁТЕСЛИ*.
- 6. Если вы хотите добавить подписи данных к уже построенной диаграмме без подписей, разместите подписи в подряд идущие свободные ячейки на листе, выберите диаграмму, перейдите на контекстную вкладку Конструктор. В группе Данные нажмите кнопку Выбрать данные. В правой колонке Подписи горизонтальной оси (категории) нажмите кнопку Изменить и укажите диапазон ячеек с подписями. Подтвердите выбор. Измените размер диаграммы так, чтобы подписи располагались в одну строку и не слипались.
- Чтобы изменить цвет сектора в круговой диаграмме, нужно выбрать сектор (нажатие ЛКМ, затем еще одно нажатие). После этого ПКМ вызвать контекстное меню и перекрасить сектор.

## Лабораторная работа 3. PowerPoint: подготовка презентации.

Цель работы — научится создавать простые презентации в программе MS PowerPoint 2010.

Задание.

1. Откройте PowerPoint и создайте презентацию из пяти слайдов:

Первый слайд: заголовок «Информатика», подзаголовок «Лекция первая».

Второй слайд: название слайда «Определение информатики». Содержимое слайда — текст:

Информатика — научная дисциплина, изучающая вопросы, связанные с основными информационными процессами (приемом, обработкой, хранением и передачей информации) в различных областях человеческой деятельности.

*Третий слайд:* название слайда «Логическая схема персонального компьютера». Содержимое слайда — рисунок, созданный с помощью автофигур:

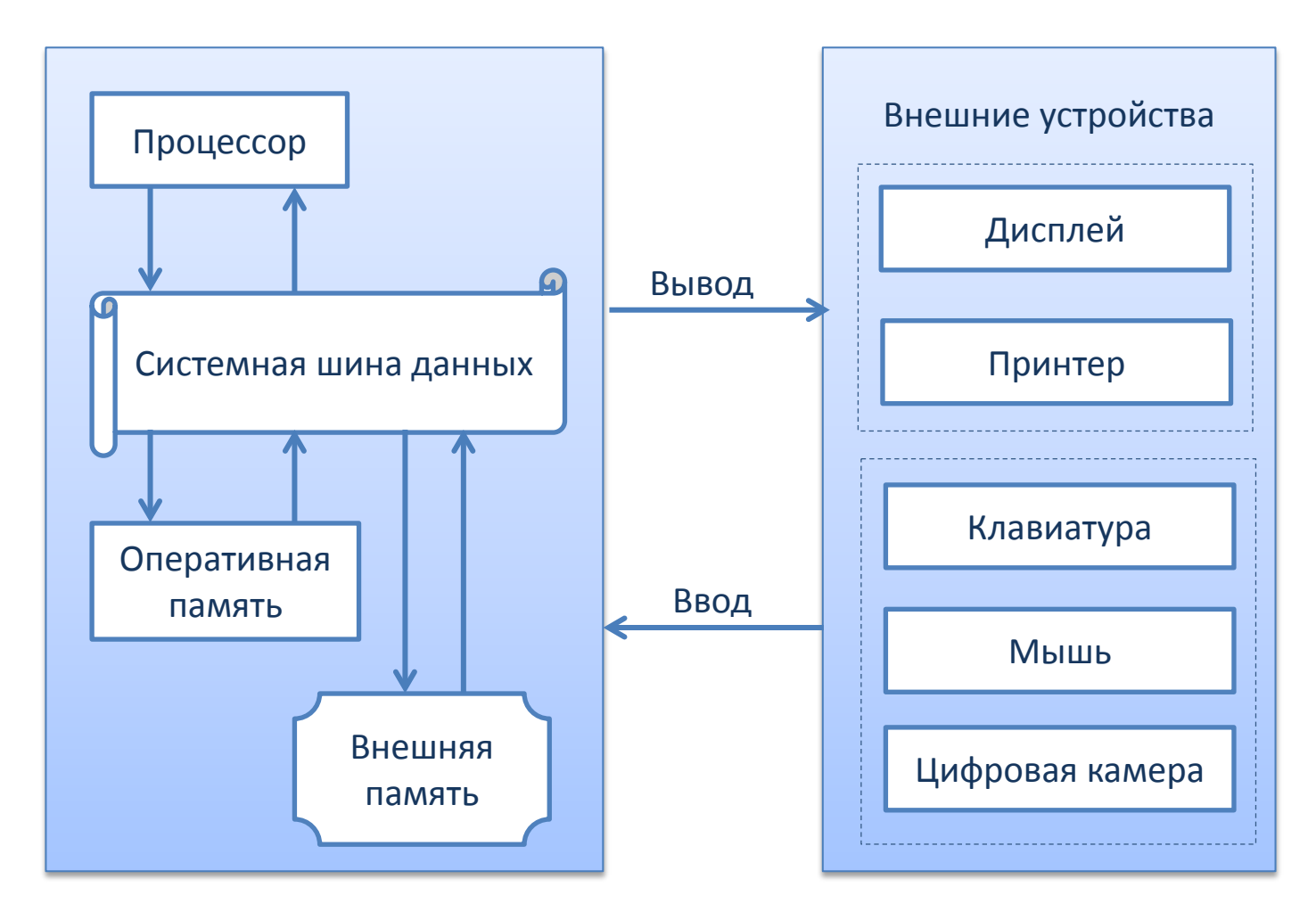

*Четвертый слайд:* организационная диаграмма, созданная с помощью средства рисования SmartArt:

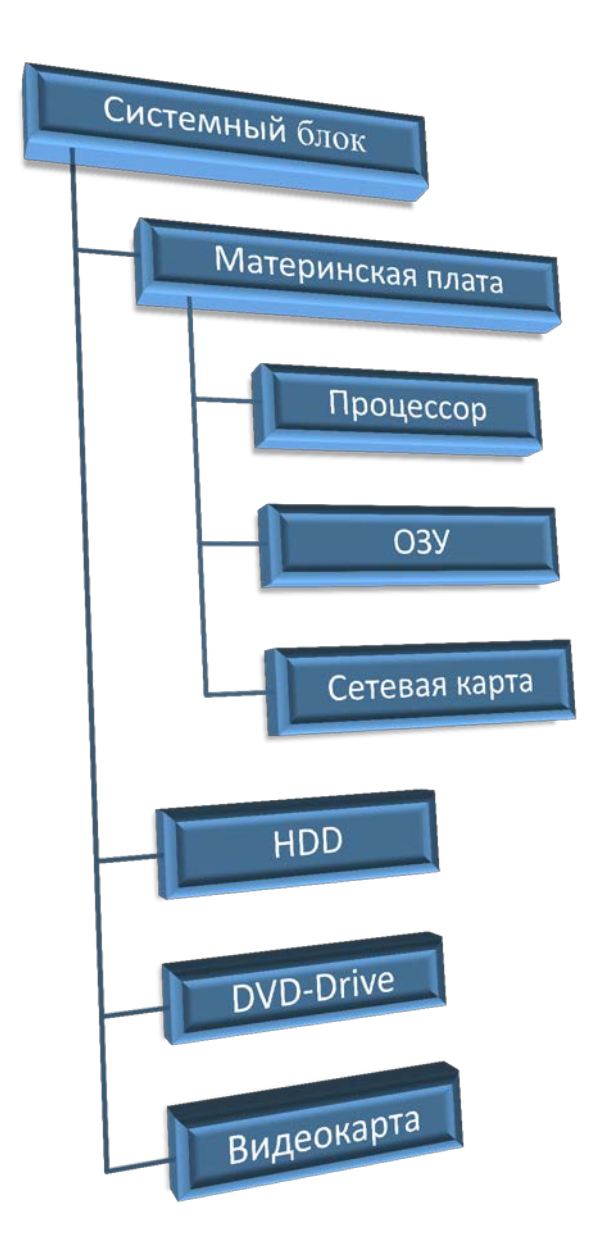

*Пятый слайд:* вставить из файла Лабораторной работы №1 таблицу. В качестве названия слайда использовать заголовок таблицы.

- 2. Установите единое оформление для всех слайдов.
- 3. На каждом слайде установите несколько видов анимации.
- 4. Установите режим автоматической смены слайдов при показе презентации.
- 5. Сохраните презентацию в файл «Работа 3.pptx».

#### Подсказки

1. При открытии программы PowerPoint автоматически создается новая презентация. Первый титульный слайд презентации также создается автоматически. Заполните его согласно разметке.

- 2. Второй и последующие слайды создаются с помощью кнопки *Создать слайд* в группе *Слайды* на закладке *Главная*. Нажмите на нее и выберите подходящий макет будущего слайда.
- 3. Автофигуры можно взять в группе *Рисование* на закладке *Главное*. После рисования автофигуры унее при необходимости можно изменить оформление или добавить в нее надпись. Для ускорения работы используйте экспресс-стили.
- 4. Организационную диаграмму можно нарисовать при помощи средства *SmartArt* на закладке *Вставка* в группе *Иллюстрации*. Нажмите на кнопку *SmartArt*, выберите тип рисунка *Иерархия*, тип иерархии *Организационная диаграмма* и нажмите *OK*.
- 5. Растяните диаграмму практически на весь слайд, оставив поля. Выберите диаграмму щелчком ЛКМ в область диаграммы. Добавление элементов диаграммы делается на появившейся закладке *Работа с рисунками SmartArt* на подчиненной закладке *Конструктор* в группе Создание рисунка при помощи выпадающего списка *Добавить фигуру*. Выберите самый верхний прямоугольник и при помощи выпадающего списка *Макет* придайте диаграмме нужный вид. Введите необходимый текст в фигуры. Оформление элементов диаграммы можно изменить при помощи средств, расположенных на подчиненной закладке *Формат*. Оформление диаграммы можно поменять при помощи шаблонов группы *Стили SmartArt* на подчиненной закладке *Конструктор*.
- 6. Оформление слайдов можно подобрать на закладке Дизайн в группе Темы.
- 7. Анимация элемента слайда делается при помощи средств на закладке Анимация. Выберите элемент. В группе Анимация подберите подходящий эффект. При необходимости используйте Параметры эффектов. После этого в группе Время показа слайдов установите Начало «после предыдущего», длительность эффекта 1 секунду. Подберите необходимую задержку (поставьте 0 или нужное число секунд, чтобы зритель смог воспринять предыдущий элемент, например, текст). При настройке анимации элементов слайда периодически используйте кнопку Просмотр.
- 8. Для настройки показа презентации перейдите на закладку *Переходы*. Выберите один из слайдов. В группе *Переход к этому слайду* подберите нужный тип перехода. При необходимости задействуйте *Параметры эффектов*. В группе Время показа слайда установите длительность (перехода) в 1 секунду, уберите галочку напротив пункта *По щелчку* для автоматического показа. Нажмите *Применить ко всем*.
- 9. При необходимости измените тип перехода и время После у некоторых слайдов.
- 10. Для сохранения презентации перейдите на закладку Файл, пункт Сохранить или Сохранить как.